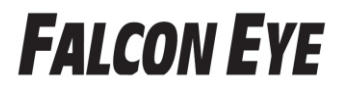

## FE-MTR300 P2P

### Краткое руководство пользователя

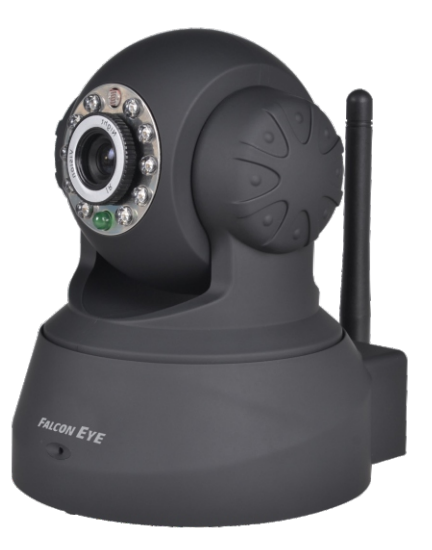

RU Версия: MP1.0F

# Содержание

| Подключение         | 1 |
|---------------------|---|
| Просмотр на iOS     | 1 |
| Просмотр на Android | 4 |

#### Примечание:

Некоторые функций, внешний вид и структура, упомянутые в данном руководстве, могут отличаться от модели камеры. Производитель оставляет за собой право на незначительные изменения без предварительного уведомления.

#### Подключение

Подключите кабель питания и дождитесь инициализации камеры. Подключите камеру к Вашему маршрутизатору.

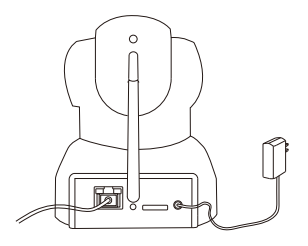

#### Просмотр на іОЅ

1. Загрузите программу P2PCam\_Live or P2PCamLive из App Store.

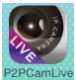

2. Откройте прграмму и нажмите на иконку Add Camera.

3. Выберите камеру найденную в локальной сети (LAN) или нажмите кнопку QR Code для сканирования QR кода, расположенного снизу камеры. После сканирования Вы получите UID (User ID).

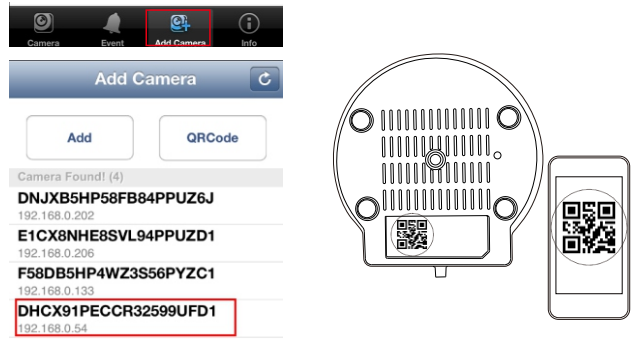

- 4. Введите имя камеры и пароль. Пароль по умолчанию: admin.
- 5. По соображениям безопасности, пожалуйста, измените пароль IP-камеры, так чтобы ваша безопасность не была нарушена.

| dd Camera       | Save                      |
|-----------------|---------------------------|
| Camera          |                           |
| DHCX91PECCR3259 | э                         |
| •••••           | 8                         |
|                 | Camera<br>DHCX91PECCR3255 |

6. Выберите добавленную камеру для начала просмотра «живого» видео.

| Camera List                              | idit 🗌   | Cam<br>Back Live V                | era<br>/iew |
|------------------------------------------|----------|-----------------------------------|-------------|
| Camera<br>Online<br>DHCX91PECCR32599UFD1 | ٥        | Online<br>640x352<br>Online Nm: 1 | Q           |
|                                          |          | 2013-03-06 10                     | :22:33      |
|                                          |          |                                   | • 500       |
|                                          |          | A                                 | 14          |
| Event Add Camera App                     | )<br>nfe |                                   | Mute        |

 Нажмите Statem Advanced Setting для начала настройки беспроводных подключений.

| Camera List                             | Edit | Advanced Setting | >      |
|-----------------------------------------|------|------------------|--------|
| Camera<br>Onine<br>DHCX91PECCR32599UFD1 | 0    | WiFi             | None > |

8. Нажмите иконку WiFi, камера начнет сканировать беспроводные сети. Выберите Вашу Wi-Fi сеть и введите ключ.

| Back WiFi Networks | Please enter password for RD. |
|--------------------|-------------------------------|
| Choose a Network   | Cancel Enter Password Join    |
| RD                 | Password •••••• ⊗             |

- После завершения настроек Wi-Fi, Вы можете отключить провод от маршрутизатора. Теперь Вы можете использовать камеру как бесповодное устройство.
- 10. Измените пароль Вашей камеры.

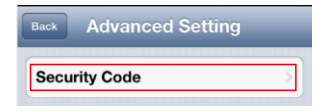

#### Просмотр на Android

1. Загрузите и установите программу P2PCamLive Play Store.

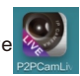

из Google's

2. Запустите программу P2PCamLive и нажмите Click here to add camera.

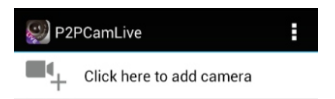

3. Нажмите на кнопку Search для поиска камеры в локальной сети (LAN).

| Device Set | ting |        | Search camera from LAN                |
|------------|------|--------|---------------------------------------|
| UID:       |      |        | DHCX91PECCR32599UFD1<br>192.168.0.54  |
|            | Scan | Search | F58DB5HP4WZ3S56PYZC1<br>192.168.0.133 |

Если при поиске камера не нашлась, нажмите кнопку Scan для сканирования QR кода, расположенного снизу камеры. Вы получите UID номер.Так же его можно ввести вручную.

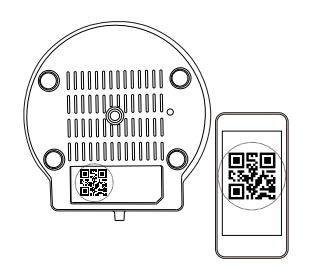

- 4. Введите пароль камеры в поле Security Code и введите имя камеры. Пароль по умолчанию: admin
- 5. Выберите добавленную камеру для начала просмотра «живого» видео.

| Device Sett              | ing                     |                | P2PCamLive<br>Live View : Camera                                          |              |
|--------------------------|-------------------------|----------------|---------------------------------------------------------------------------|--------------|
| UID:                     | DHCX91PECCR3<br>Scan Se | 2599UI<br>arch | Online / LAN<br>320x240 / FP5:7 / bps:84Kb<br>Online Nm:1 / Frame Ratio:0 | ps<br>i / 18 |
| Security Code:<br>Name:  | Camera                  |                | 2013-03-06 20                                                             | :45:11       |
| P2PCam                   | l ive                   | :              | A                                                                         |              |
| Came<br>DHCX91<br>Online | PECCR32599UFD1          | $\bigcirc$     |                                                                           |              |
| Click                    | there to add camer      | а              |                                                                           | мите         |

6. Нажмите кнопку 💿 . Нажмите Edit Camera, затем Advanced setting.

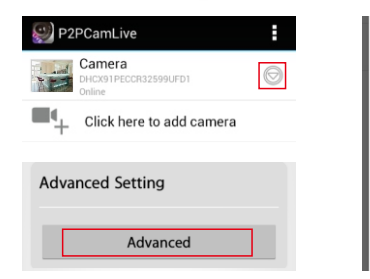

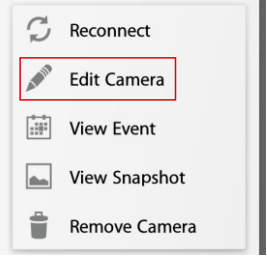

- 7. Нажмите Manage WI-FI Networks.
- 8. Выберите вашу Wi-Fi сеть и введите ключ.

| Video Setting                                      | Manage Wi-Fi networks                             |
|----------------------------------------------------|---------------------------------------------------|
| Video Quality: Medium<br>Video Flip: Flip & Mirror | RD<br>Signal strength: 73 %<br>Security: WPA2 AES |
| Wi-Fi Setting                                      | Show password.                                    |
| Manage Wi-Fi networks                              | OK Cancel                                         |

После завершения настройки Wi-Fi, Вы можете отключить провод от маршрутизатора и использовать камеру как беспроводное устройство.

9. В целях безопасности, пожалуйста, измените пароль Вашей камеры. Для этого вернитесь в расширенные настройки и выберите пункт Modify Security Code.

| Advanced Setting      |
|-----------------------|
| Security Code Setting |
| Modify Security Code  |

# *Falcon Eye* Гарантийный талон

ЗАПОЛНЯЕТСЯ ФИРМОЙ-ПРОДАВЦОМ

| ИЗДЕЛИЕ                                                     |
|-------------------------------------------------------------|
| модель:                                                     |
| СЕРИЙНЫЙ НОМЕР:                                             |
| ДАТА ПРОДАЖИ:                                               |
| ФИРМА-ПРОДАВЕЦ:                                             |
| АДРЕС ФИРМЫ-ПРОДАВЦА:                                       |
| ТЕЛЕФОН ФИРМЫ-ПРОДАВЦА:                                     |
| С условиями гарантии ознакомлен<br>Подпись покупателя       |
| *Гарантийный срок на товар составляет 1 год с даты покупки. |
| Печать организации                                          |

АВТОРИЗИРОВАННЫЙ СЕРВИС-ЦЕНТР КОМПАНИИ Falcon Eye r. MOCKBA, ул. Тюменский проезд д.5, стр.1. Телефон +7(495)632-01-02